## 43.

# PDF 만들기

# 43.1 PDF 레이아웃의 불필요한 페이지 없애기

다음 순서로 PDF 레이아웃의 필요 없는 페이지를 없앱니다.

- 1. 문서 상세 화면으로 이동합니다.
- 2. "차례"에서 〈제목〉 장의 〈1 내용 편집〉 링크를 클릭합니다.

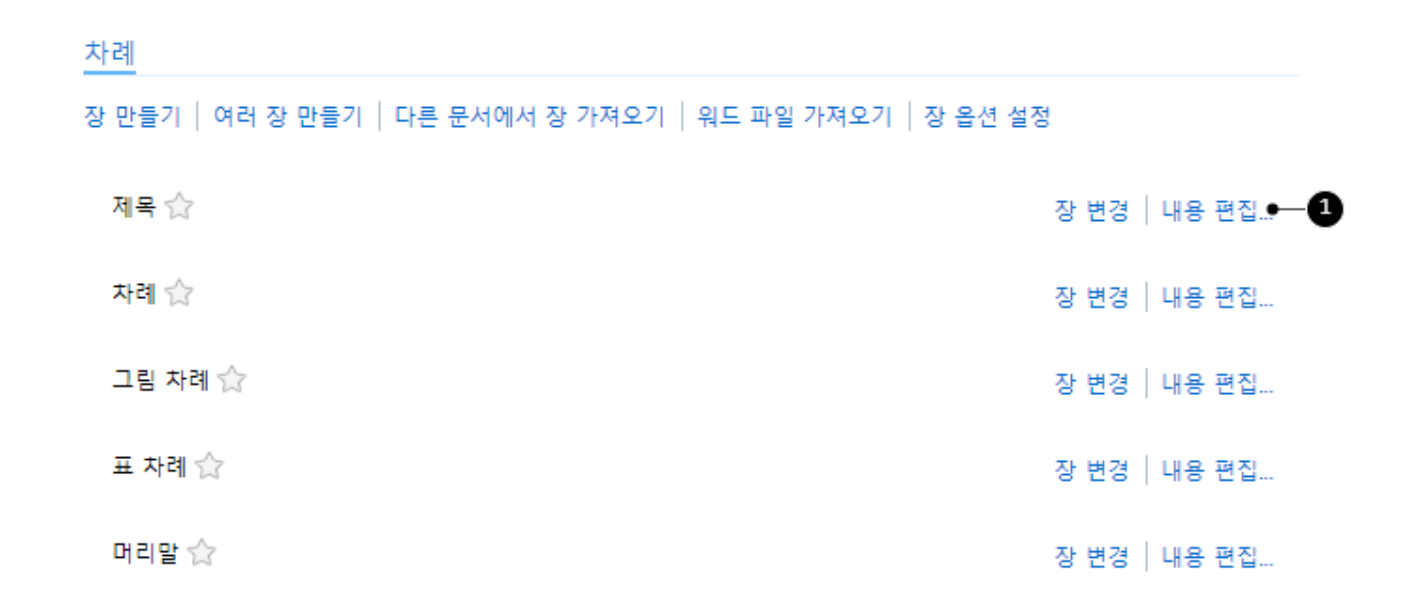

3. 에디터에서 필요 없는 객체 단락을 삭제합니다.

| <sup>Ф</sup> Ц | 레이아웃 페이지 (약표제지)                                                  | 약표제지가 필요하지 않다면<br>이 객체 단락을 삭제합니다. |
|----------------|------------------------------------------------------------------|-----------------------------------|
| Ľ              | 빈 페이지                                                            |                                   |
| Ľ              | 레이아웃 페이지 (표제지)                                                   |                                   |
| Ľ              | 다른 단락 포함하기: ( <u>쓰리래빗츠 북 4.0 템플릿 문서</u> : <u>판권</u> )<br>조정하지 않음 |                                   |

# 43.2 장과 장 사이의 빈 페이지 없애기

다음 순서로 장과 장 사이의 빈 페이지를 없앱니다.

- 1. 문서 상세 화면으로 이동합니다.
- 2. "기본 정보"에서 〈책 변경〉 링크를 클릭합니다.
- 3. "옵션"에서 "홀수 페이지에서 장을 시작합니다."를 해제합니다.
- 4. 〈저장〉 버튼을 클릭합니다.

### 노트

PDF 또는 인쇄된 책을 열었을 때 오른쪽(recto)이 홀수 페이지, 왼쪽(verso)이 짝수 페이지입니다. 많은 경 우 장은 오른쪽 페이지에서 시작하며, 이를 맞추기 위해 앞에 빈 페이지를 넣기도 합니다.

# 43.3 권두 구성 페이지 번호로 로마자가 아닌 아라비아 숫 자 사용하기

다음 순서로 권두 구성 페이지 번호로 아라비아 숫자를 사용합니다.

- 1. 문서 상세 화면으로 이동합니다.
- 2. "기본 정보"에서 〈책 변경〉 링크를 클릭합니다.
- 3. "옵션"에서 "권두 구성 페이지 번호로 아라비아 숫자를 사용합니다."를 선택합니다.
- 4. 〈저장〉 버튼을 클릭합니다.

### 43.4 특정 장을 PDF에서 감추기

다음 순서로 특정 장을 PDF 파일에서 보이지 않도록 합니다.

- 1. 문서 상세 화면으로 이동합니다.
- 2. 감출 장의 〈장 변경〉 링크를 클릭합니다.
- 3. 옵션 "감추기"에서 "1 PDF"를 선택합니다.
- 4. 〈저장〉 버튼을 클릭합니다.

옹셩

### 그림 43-1 특정 장을 PDF에서 감추기

| 사용자 정의 아이디 |                                       |
|------------|---------------------------------------|
| 절 모습       | 없음 🗸                                  |
|            | □ 웹 뷰어에서 다음 단계 차례부터 보여주지 않습니다. 제목 1 ✔ |
|            | □ 편집할 수 없도록 합니다.                      |
|            | □ 웹 뷰어에서 기본장으로 설정합니다.                 |
|            | □ 장 차례를 숨깁니다.                         |
|            | □ 검색 결과에서 제외합니다.                      |
| 감추기        | □웹뷰어 □ PDF □ EPUB<br>↓<br>1           |

4 | PDF 만들기

# 43.5 특정 단락을 PDF에서 감추기

다음 순서로 특정 단락을 PDF 파일에서 보이지 않도록 합니다.

- 1. 에디터를 엽니다.
- 2. 단락을 선택하고 < 1 옵션≦> 아이콘을 클릭합니다.

| 그림 43-2 단락 옵션 선택                    |    |
|-------------------------------------|----|
| 10분마다 이루어집니다. 그래서 최근에 작성한 내용은 검색 결과 |    |
| 유형 변경 👻 🎤 💼 🍢 掩                     | 40 |
|                                     |    |

- 3. 단락 감추기에서 "2 PDF"를 선택합니다.
- 4. < 3 저장〉 버튼을 클릭합니다.

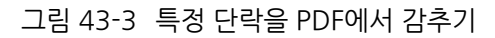

| 옵션                                       | C    | × |
|------------------------------------------|------|---|
| 내보내기                                     |      |   |
| 단락 감추기<br>□ 웹 □ PDF●2                    |      |   |
| 서식                                       |      |   |
| □ 번호 새로 매기기                              |      |   |
| 사용자 정의 아이디 <mark>8ad9022162ff8d80</mark> |      |   |
|                                          |      |   |
|                                          | B 저질 | ţ |

# 43.6 장 단위로 PDF 내려받기

웹 뷰어에서 각 장을 PDF 파일로 내려받을 수 있습니다. 장의 내용을 수정하면 자동으로 PDF 파일에 반영합니다. PD F 테마와 PDF 페이지 레이아웃을 설정했을 때만 <PDF 내려받기> 링크가 나타납니다.

### 노트

<책 변경> 옵션에서 "웹 뷰어에서 PDF 내려받기를 허용하지 않습니다"를 선택하면 <PDF 내려받기> 링크가 보이지 않습니다. 부 유형 장에도 링크가 보이지 않습니다.

그림 43-4 장 단위로 PDF 내려받기

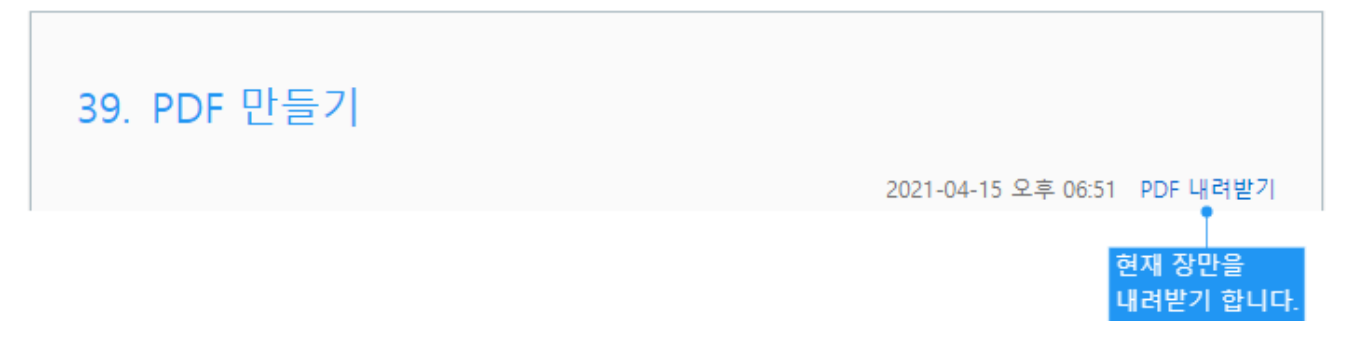

다음 순서로 이 기능을 사용합니다.

- 1. 콘솔을 실행합니다.
- 2. 다음 명령어를 입력합니다.

set-preference -name SUPPORT\_CHAPTER\_PDF\_DOWNLOAD -value true